# 入力コード・セット内容変更手順書

新たにコードを付ける、又はセット内容を変更する場合は下記の手順にて作業を行って下さい。 該当する医療機関様のみ5月31日までに作業を行って下さい。

## ◆入力コード設定方法

《操作方法》 ①【21 診療行為】にて、練習患者等を開きます。 ②日付をR6.6.1に変更します。

| ☞ (Ko2)診療行為入力-診療行為入力- | メディカルネットワーク医院 | [ormaster] |
|-----------------------|---------------|------------|
| 0001000040            |               | テスト カンジャ   |
| 6. 6. 1 院外            |               | テスト カンジャ   |

③新設された該当するマスタの電算コードを入力します。 例》コンタクトレンズ検査料1

| 診区 | 入力コード     | 名称             |
|----|-----------|----------------|
| 60 | 160208110 | * コンタクトレンズ検査料1 |
|    |           |                |

④入力コードに電算コードが表示されますので、【F5 入力CD】を選択します。

| ·:行挿入、-:剤削除 | 、先頭空白・数量0:行削 | 除、//:検索) |    |      |       |
|-------------|--------------|----------|----|------|-------|
| 診療選択        | クリア          | セット登録    | 受付 | 患者登録 | 複数科保険 |
| 戻る          | 患者取消         | 前回患者     | 訂正 | 入力CD | 前頁    |

#### ⑤入力コードにコードを入力して下さい。

※令和6年5月31日以前の入力コードを再度付ける場合には、先にコードを消す作業が必要です。

| 診療コード     |              | 名 | 称 | 入力コード(表示) |              | 入力コード |
|-----------|--------------|---|---|-----------|--------------|-------|
| 160208110 | コンタクトレンズ検査料1 |   |   | conn1     | 69conntact01 |       |
|           |              |   |   |           |              |       |

⑥【F12 登録】を押します。 ⑦メッセージ表示後、【OK】を押します。 ※新しく新設されたマスタをセット登録したい場合、セット内容を変更する必要が有ります。 下記のセット内容変更方法へ進んで下さい。

#### ~以上で作業終了です~

### ▶セットの内容変更方法

①【21 診療行為入力】を開きます。 ②【F3 セット登録】を選択します。 ③下記の画面が表示されましたら、セットコードに【P】を入力し、【Enter】を押します。

| * (K05)診療行為入力-行為セット入力 - テスト医院 [ormaster] | -    |       |      |         |          |
|------------------------------------------|------|-------|------|---------|----------|
| [追加]                                     | 1 入院 | ▼ 0-般 | v    | 番号有効開始日 | 有効終了日    |
| セットコード 🛛                                 | ~    |       | 選択番号 |         | <u>.</u> |
| セット名                                     |      |       |      | <[      | *        |
|                                          | 名    | 称     |      | 数量 ×[   | ]数       |
|                                          |      |       |      |         |          |
|                                          |      |       |      |         |          |

| 後(K05)診療行為入力−行為セット入力 - テスト医院 [ormaster] |     |       |          |    |       | %     |  |
|-----------------------------------------|-----|-------|----------|----|-------|-------|--|
| [追加]                                    | 1入院 | ▼ 0一般 | <b>•</b> | 番号 | 有効開始日 | 有効終了日 |  |
| セットコード <b>P60</b>                       | ~   |       | 選択番号     |    |       |       |  |

| 人力 P60      |                  |                       |        |
|-------------|------------------|-----------------------|--------|
|             | 力 手r             |                       |        |
| 1 ★屈折+コンタクト | レンズ検査料1          |                       | P60001 |
|             |                  |                       |        |
|             |                  |                       |        |
|             |                  |                       |        |
| 選択番号 []     |                  | ▼ フーザー登録              | •      |
|             |                  |                       |        |
|             |                  |                       |        |
|             | NH ED ALC CHIELE | T-to L 屋門 Chiff E7 計画 |        |

⑤セットを選択すると、現在のセット内容が表示されます。 現在のセットの有効期限を"99999999"から"R 6.5.31"へ変更し、【F12 登録】を押します。

|        | [修  | 5正]          | 2 入院外     | ▼ 0 - 般 | <b>▼</b> 】 】 | 备号 有効開始日 有効A        | 终了日 |
|--------|-----|--------------|-----------|---------|--------------|---------------------|-----|
| ニットコード | P60 | 001 00000000 | R 6. 5.31 |         | 選択番号 🚾       | 01 00000000 0999999 | 99  |
| セット名   | ★屈  | 折+コンタクトレンズ樹  | 食查料 1     |         |              |                     | D   |
|        | 診区  | 入力コード        | 名         | 称       |              | 数量 ×回数              |     |
|        | 60  | 160082410    | * 同坊      |         |              | X 1                 |     |
|        | 00  | 100002410    | 1/1.1/1   |         |              |                     |     |

⑥【F3 前回セット】を選択し、同じセットを表示させ、【選択番号】の数字を消し、【Enter】を押します。

|        | [修正]    |           |   | <b>2</b> 入院外 | ▼ | 0一般 | • |      | 番号 | 有効開始日    | 有効終了日    |        |
|--------|---------|-----------|---|--------------|---|-----|---|------|----|----------|----------|--------|
| セットコード | P60001  | 0000000   | ~ | R 6. 5.31    |   |     |   | 選択番号 | 01 | 00000000 | 99999999 |        |
| セット名   | ★屈折+コン3 | タクトレンズ検査料 | 1 |              |   |     |   |      | 1  |          |          | ▼<br>↓ |

⑦セットの有効期限開始日を【R 6.6.1】へ変更し、終了日は、一度【Enter】を押し、【99999999】 を入力します。

※【有効開始日<有効終了日で入力して下さい。】のエラーメッセージが表示された場合、【閉じる】で エラー画面を閉じ、有効終了日にカーソルが移動しますので一旦有効終了日を削除し、【Enter】を 押し、【99999999】を入力します。

※【該当するマスターが存在しません】のメッセージが表示された場合には、【閉じる】を押し、該当する マスタを削除して下さい。

⑧変更になる項目を修正し、【F12 登録】を選択します。

| 今 (K05)診療行為入力行為セット入力 - テスト医院 [ormaster] | and the second second s |                             |
|-----------------------------------------|----------------------------------------------------------------------------------------------------|-----------------------------|
| [修正]                                    | 2 入院外 👤 0 一般                                                                                                    | 番号 有効開始日 有効終了日              |
| セットコード P60001 R 6.6.1                   | ~ 99999999                                                                                                    | 選択番号 001 00000000 R 6. 5.31 |
| セット名 ★屈折+コンタクトレンズ検査                     | 料1                                                                                                    | × •                         |
| 診区入力コード                                 | 名                                                                                                    |                             |
| 60 160208010                            | * 屈折(1 以外)                                                                                                    | X1                          |
| 60 160208410                            | * コンタクトレンズ検査料 4                                                                                                    | X 1                         |
|                                         |                                                                                                    |                             |
|                                         |                                                                                                    |                             |
|                                         |                                                                                                    |                             |
|                                         |                                                                                                    |                             |
| 戻る クリア 前回セット 削除                         | 入力CD   前頁   次頁                                                                                                    |                             |

#### ~以上で、作業終了です~